## **Updating Emergency Contact Information in Workday**

It is vital that your emergency contact information is up to date in Workday. This information ensures the university has access to the correct contact information in the event of an emergency. Please follow the steps below to update this information on your profile.

1. Logon to Workday.

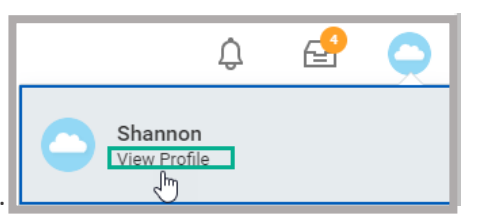

- 2. Navigate to your profile.
- 3. Click Contact from the profile menu.

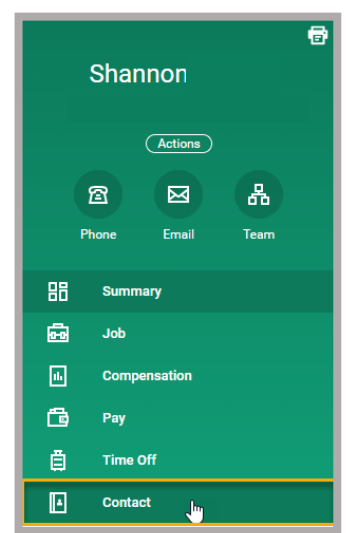

4. Click Emergency Contacts from the contacts menu options.

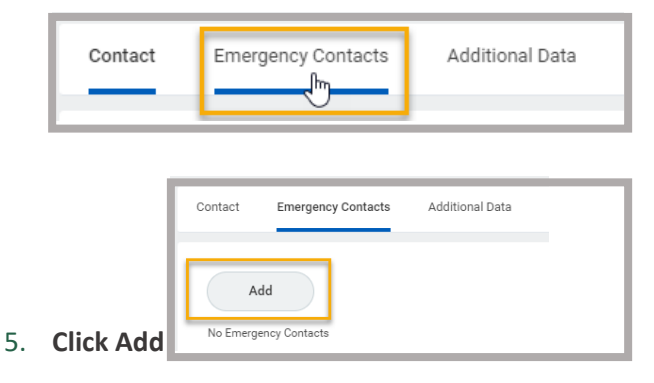

6. Click the edit icon to enter contact details, and click the check mark when finished to save your entries.
IMPORTANT: Fields marked with a red asterisk are required.
NOTE: Primary Phone and Email are required even though they are not marked with a red asterisk.
7. After entering your emergency contact information, click Submit and Done

After completing steps 1 - 7, the system will display your Emergency Contact details. If changes are necessary, **click** the **Edit** button.

| Contact Emerg  | ency Contacts Additio | nal Data     |                    |                             |                                  |        |
|----------------|-----------------------|--------------|--------------------|-----------------------------|----------------------------------|--------|
| Edit<br>1 item |                       |              |                    |                             | X = 00 🖬                         | ."     |
| Priority       | Emergency Contact     | Relationship | Preferred Language | Primary Contact Information | Alternate Contact<br>Information |        |
| 1              | John Smith            | Other        |                    | 1 (813) 5551212             |                                  | *<br>* |
| 4              |                       |              |                    |                             |                                  | •      |

**NOTE:** You can edit this information at any time by returning to the Contacts page and clicking